## How to Complete a Discipline Referral

Log into skyward and select "My Students".

| HOBBS MUNICIPAL                                                             | SCHOOLS                                         |
|-----------------------------------------------------------------------------|-------------------------------------------------|
| Educator Access Plu                                                         | is Home                                         |
| Educator Access Plus                                                        |                                                 |
| My Gradebook                                                                | Welc                                            |
|                                                                             | This screen is called                           |
| Post Daily Attendance My Students With Disabilities Teacher Access Tutorial | This area allows for free format text or if you |

Double click the name of the student that you would like to create the discipline referral for.

| Marci Gonzal | es C | 058 | Active | Female | 11 |  |
|--------------|------|-----|--------|--------|----|--|
|              | -    |     |        |        |    |  |

Click "Discipline" on the left side of the student's profile.

| ◄ ► Profile             |  |  |
|-------------------------|--|--|
| ÷                       |  |  |
| 🖃 🔚 Student Info        |  |  |
| Profile                 |  |  |
| Class Summary           |  |  |
| Attendance (1)          |  |  |
|                         |  |  |
| Add/Drops (0)           |  |  |
| Entry/Withdrawal        |  |  |
| IHP                     |  |  |
|                         |  |  |
| Discipline (0)          |  |  |
| Acadomic History        |  |  |
| Graduation Requirements |  |  |
| Educational Milestones  |  |  |
| Test Scores (0)         |  |  |
| - Busing                |  |  |

Click "Add" to add a new referral for that student.

|                                                     |           | -L' my rint queue |
|-----------------------------------------------------|-----------|-------------------|
| Gonzales, Marci C 🗸                                 | Grade: 11 | Add               |
| Only Show Current Year Offenses                     |           |                   |
| There are no Discipline Referrals for Marci Gonzale | s.        |                   |
| Total Referrals: 0                                  |           |                   |

## Fill out the discipline referral form and click "Save".

## New Discipline Referral

| Marci Celeste                   | Grade: 11                            |                     |
|---------------------------------|--------------------------------------|---------------------|
|                                 |                                      |                     |
| School:                         | Hobbs High School 🔻                  | Save                |
| Offense:                        | 101 - MISUSE INTERNET/COMPUTER EQUIP | Back                |
| Location:                       | •                                    | Check               |
| Bus:                            | ✓                                    | ( <u>speiling</u> ) |
| Date of Offense:                | Sep ▼ 13 ▼ ♦ 2012 ▶ Thu, Sep 13 2012 |                     |
| Time of Offense:                | 10 : 56 AM -                         | Daropt Natified     |
| Comment:                        |                                      |                     |
|                                 |                                      |                     |
|                                 |                                      |                     |
|                                 |                                      |                     |
|                                 |                                      |                     |
|                                 |                                      | .H.                 |
|                                 | Entered: 09                          | /13/12 at 10:56 AM  |
|                                 |                                      |                     |
| Your referral is now created.   |                                      |                     |
|                                 |                                      |                     |
| Gonzalos Marsi C                | Condex 11                            |                     |
|                                 | Glade. 11                            | Aud                 |
| Only Show Current Year Offenses |                                      |                     |
| Offense Locatio                 | n Officer                            | Parent<br>Notified  |
| 09/13/12 CLASS R                | OOM                                  | No <u>Details</u>   |
| MISUSE INTERNET/COMPUTER EQU    | <u>Referred by:</u> Teacher 09/13/12 |                     |

Total Referrals: 1